# Vérification des contrats et des règles dans le fabric ACI

## Table des matières

| Introduction                                        |
|-----------------------------------------------------|
| Topologie                                           |
| Aperçu du processus                                 |
| Identifier la règle de contrat/de zonage utilisée   |
| Vérification de la programmation matérielle         |
| Dépannage des problèmes de programmation matérielle |
| Commandes de dépannage utiles                       |
| Conseils de dépannage                               |
| Dériver le nom du contrat de l'ID règle             |

# Introduction

Ce document décrit comment vérifier que les contrats sont configurés et se comportent correctement dans le fabric ACI (infrastructure axée sur les applications).

# Topologie

Dans l'exemple utilisé tout au long de ce document, la machine virtuelle A (VM) est attachée à Leaf1 et un contrat est en place qui lui permet de communiquer avec la machine virtuelle B, qui est attachée à Leaf2. Le contrat autorise les protocoles ICMP (Internet Control Message Protocol) et HTTP.

Cette image illustre la topologie :

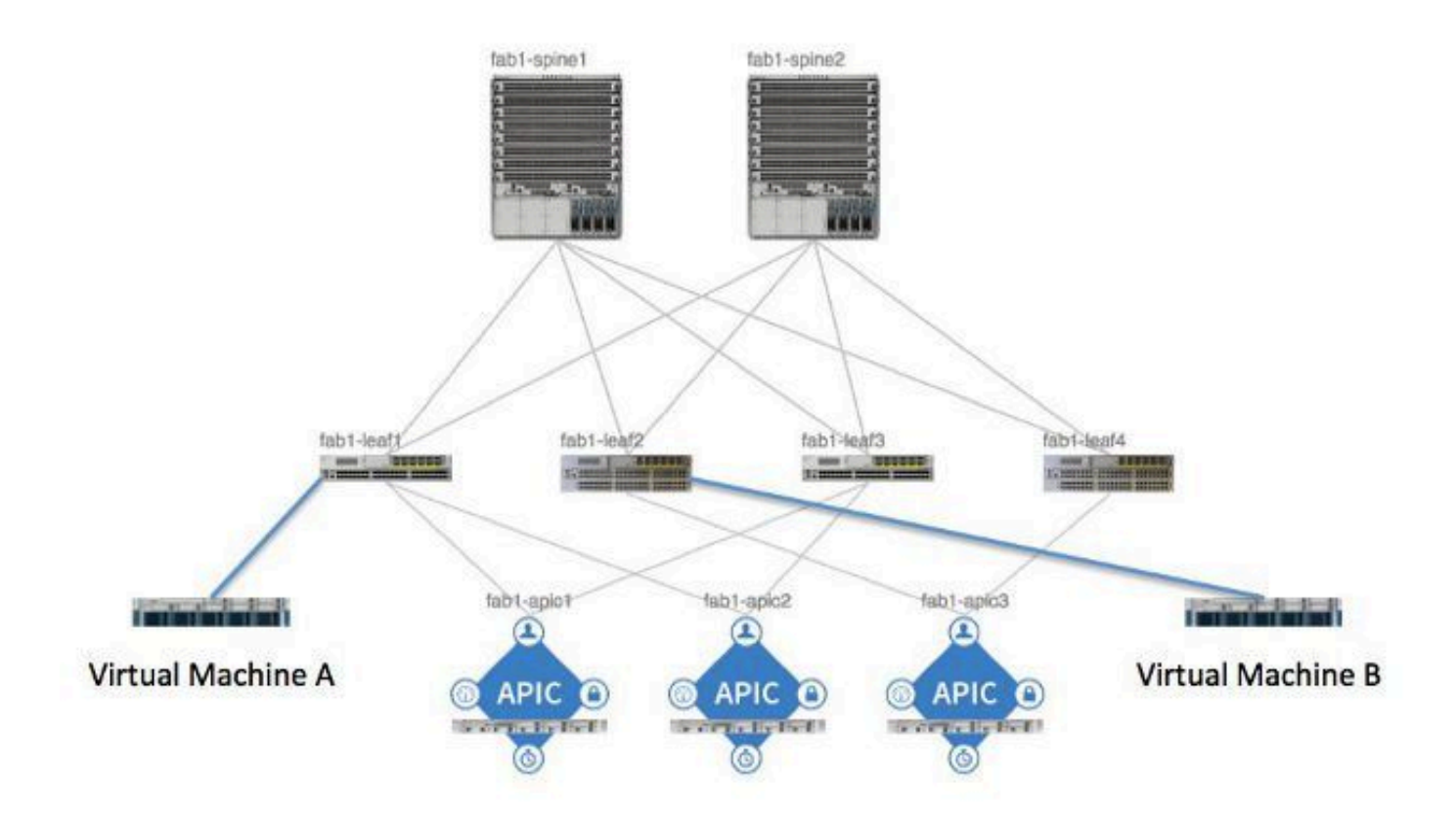

## Aperçu du processus

Il s'agit de l'interaction et du flux des politiques pour les contrats et les règles :

- 1. Le Policy Manager sur le contrôleur APIC (Application Policy Infrastructure Controller) communique avec le Policy Element Manager sur le commutateur.
- 2. Le Gestionnaire d'éléments de stratégie du commutateur programme le magasin d'objets sur le commutateur.
- 3. Le Policy Manager sur le commutateur communique avec le client ACLQOS (Access Control List Quality of Service) sur le commutateur.
- 4. Le client ACLQOS programme le matériel.

## Identifier la règle de contrat/de zonage utilisée

Voici un exemple de la sortie de la commande show zoning-rule du leaf, avant que le contrat ne soit ajouté pour les deux groupes de points d'extrémité (EPG).

<#root>
fab1\_leaf1#
show zoning-rule

| Rule ID | SrcEPG | DstEPG | FilterID | operSt  | Scope    | Action   |
|---------|--------|--------|----------|---------|----------|----------|
|         |        |        |          |         |          |          |
| 4096    | 0      | 0      | implicit | enabled | 16777200 | deny,log |
| 4097    | 0      | 0      | implicit | enabled | 3080192  | deny,log |
| 4098    | 0      | 0      | implicit | enabled | 2686976  | deny,log |
| 4099    | 0      | 49154  | implicit | enabled | 2686976  | permit   |
| 4102    | 0      | 0      | implicit | enabled | 2097152  | deny,log |
| 4103    | 0      | 32771  | implicit | enabled | 2097152  | permit   |
| 4117    | 16387  | 16386  | 12       | enabled | 2097152  | permit   |
| 4116    | 16386  | 16387  | 13       | enabled | 2097152  | permit   |
| 4100    | 16386  | 49154  | default  | enabled | 2097152  | permit   |
| 4101    | 49154  | 16386  | default  | enabled | 2097152  | permit   |
| 4104    | 0      | 32770  | implicit | enabled | 2097152  | permit   |
| 4105    | 49155  | 16387  | 13       | enabled | 2097152  | permit   |
| 4112    | 16387  | 49155  | 13       | enabled | 2097152  | permit   |
| 4113    | 49155  | 16387  | 12       | enabled | 2097152  | permit   |
| 4114    | 16387  | 49155  | 12       | enabled | 2097152  | permit   |
| [snip]  |        |        |          |         |          |          |

Il s'agit de la même sortie de commande après l'ajout du contrat afin que les deux groupes de terminaux puissent communiquer entre eux :

#### <#root>

fab1\_leaf1#

show zoning-rule

| Rule ID | SrcEPG | DstEPG | FilterID | operSt  | Scope    | Action   |
|---------|--------|--------|----------|---------|----------|----------|
|         |        |        |          |         |          |          |
| 4096    | 0      | 0      | implicit | enabled | 16777200 | deny,log |
| 4097    | 0      | 0      | implicit | enabled | 3080192  | deny,log |
| 4098    | 0      | 0      | implicit | enabled | 2686976  | deny,log |
| 4099    | 0      | 49154  | implicit | enabled | 2686976  | permit   |

| 4132 | 32771 | 49155 | 6        | enabled | 2686976 | permit   |
|------|-------|-------|----------|---------|---------|----------|
| 4102 | 0     | 0     | implicit | enabled | 2097152 | deny,log |
| 4103 | 0     | 32771 | implicit | enabled | 2097152 | permit   |
| 4117 | 16387 | 16386 | 12       | enabled | 2097152 | permit   |
| 4116 | 16386 | 16387 | 13       | enabled | 2097152 | permit   |
| 4100 | 16386 | 49154 | default  | enabled | 2097152 | permit   |
| 4101 | 49154 | 16386 | default  | enabled | 2097152 | permit   |
| 4104 | 0     | 32770 | implicit | enabled | 2097152 | permit   |
| 4105 | 49155 | 16387 | 13       | enabled | 2097152 | permit   |
| 4112 | 16387 | 49155 | 13       | enabled | 2097152 | permit   |
| 4113 | 49155 | 16387 | 12       | enabled | 2097152 | permit   |
| 4114 | 16387 | 49155 | 12       | enabled | 2097152 | permit   |
|      |       |       |          |         |         |          |

[snip]

4131

49155

32771

7

enabled 2686976

permit

Remarque : notez les nouveaux ID de règle (4131 et 4132) qui ont été ajoutés, les ID de filtre 7 et 6 et l'étendue 2686976.

Attention : cette sortie de commande vous permet de localiser facilement les règles que vous devez examiner dans un système de travaux pratiques. Toutefois, cela peut être fastidieux dans un environnement de production avec les modifications dynamiques qui se produisent.

Une autre méthode que vous pouvez employer afin de localiser les règles d'intérêt est d'utiliser Visore. Effectuez une recherche sur l'objet géré de contexte (MO) pour fvCtx. Vous pouvez alors rechercher votre nom distinctif (DN) de contexte spécifique sur cet écran, comme indiqué ici :

| APIC Object Stor                      | e Browser                          |       |   | pr_dmm | 0 of 0 | l |
|---------------------------------------|------------------------------------|-------|---|--------|--------|---|
|                                       | Filter                             |       |   |        |        |   |
| Class or DN: 6                        | vCix                               |       |   |        |        |   |
| Property:                             | Op: : Val1:                        | Val2: | - |        |        |   |
| Run Query                             |                                    |       |   |        |        |   |
| Display URI of                        | last query                         |       |   |        |        |   |
| Display last resp<br>Total objects sh | ponse<br>own: 8                    |       |   |        |        |   |
|                                       | fvCtx                              | 2     |   |        |        |   |
| childAction                           |                                    |       |   |        |        |   |
| descr                                 |                                    |       |   |        |        |   |
| dn                                    | uni/tn-infra/etx-overlay-1 < >1410 |       |   |        |        |   |

Prenez note de la portée de ce contexte. Vous pouvez utiliser ceci afin de mapper à la sortie de commande show-zoning-rule afin que vous puissiez localiser les règles que vous devez interroger :

|             | fvCtx                                              | 2 |
|-------------|----------------------------------------------------|---|
| childAction |                                                    |   |
| descr       |                                                    |   |
| dn 🧲        | uni/tn-pr dc vmm fab1/ctx-pr dc vmm vrf < >MIII 20 | > |
| knwMcastAct | permit                                             |   |
| lcOwn       | local                                              |   |
| modTs       | 2014-09-03T09:32:36.625-04:00                      |   |
| monPolDn    | uni/tn-common/monepg-default < >>1100              |   |
| name        | pr_dc_vmm_vrf                                      |   |
| ownerKey    |                                                    |   |
| ownerTag    |                                                    |   |
| pcEnfPref   | enforced                                           |   |
| pcTag       | 32770                                              |   |
| scope       | 2686976                                            |   |
| seg         | 2686976                                            |   |
| status      |                                                    |   |
| uid         | 15374                                              |   |

Vous pouvez également identifier l'ID/l'étendue du segment pour le contexte à partir de l'interface utilisateur, comme indiqué ici :

| cisco                                                               | SYSTEM             | TENA | NTS    | FABRIC              | VM N                    | etworking                        | L4-L7 SE |
|---------------------------------------------------------------------|--------------------|------|--------|---------------------|-------------------------|----------------------------------|----------|
| ALL TENANTS   ADD TENANT                                            | Search: enter name |      |        | pr_dc_vmm_fab1      | pr_citrix_fab           |                                  |          |
| Tenant pr_dc_vmm_fab1                                               |                    | < 0  | Privat | e Network - J       | pr_dc_                  | vmm_vrf                          |          |
| Quick Start                                                         |                    |      |        | PERTIES             |                         |                                  |          |
| Private Networks                                                    | for Context        |      |        |                     | Name:<br>Description:   | pr_dc_vmm_vr                     | f        |
| External Bridged Ne                                                 | tworks<br>works    |      | Policy | Control Enforcement | Segment:<br>Preference: | 2686976<br>Enforced              |          |
| Security Policies     Troubleshoot Policies     Monitoring Policies |                    |      |        | В                   | GP Timers:              | Unenforced     select or type to | pre-pi 💙 |

Cette étendue correspond à celle affichée dans le résultat de la commande show zoning-rules :

| 4098 | 0     | <b>o</b> nto (4638 | ) DN (implicit <sup>1/se</sup> | enabled | 2686976 | deny,log |
|------|-------|--------------------|--------------------------------|---------|---------|----------|
| 4099 | 0     | 49154              | implicit                       | enabled | 2686976 | permit   |
| 4131 | 49155 | 32771              | ) UN (fys/actri/sc             | enabled | 2686976 | permit   |
| 4132 | 32771 | 49155              | 6                              | enabled | 2686976 | permit   |

Une fois que vous disposez des informations d'ID d'étendue et que vous identifiez les ID de filtre et de règle, vous pouvez utiliser la commande suivante afin de vérifier que vous avez atteint les nouveaux filtres (et non les messages de refus implicites entre les groupes de terminaux). Le message de refus implicite est inclus afin que, par défaut, les groupes de terminaux ne puissent pas communiquer.

Notez dans le résultat de cette commande que Leaf1, Filter-6 (f-6) s'incrémente :

```
<#root>
fab1_leaf1#
show system internal policy-mgr stats | grep 2686976
Rule (4098) DN (sys/actrl/scope-2686976/rule-2686976-s-any-d-any-f-implicit)
Ingress: 0, Egress: 81553
Rule (4099) DN (sys/actrl/scope-2686976/rule-2686976-s-any-d-49154-f-implicit)
Ingress: 0, Egress: 0
Rule (4131) DN (sys/actrl/scope-2686976/rule-2686976-s-49155-d-32771-f-7)
Ingress: 0, Egress: 0
Rule (4132) DN (sys/actrl/scope-2686976/rule-2686976-s-32771-d-49155-f-6)
Ingress: 1440, Egress: 0
```

#### <#root>

```
fab1_leaf1#
show system internal policy-mgr stats | grep 2686976
Rule (4098) DN (sys/actrl/scope-2686976/rule-2686976-s-any-d-any-f-implicit)
Ingress: 0, Egress: 81553
Rule (4099) DN (sys/actrl/scope-2686976/rule-2686976-s-any-d-49154-f-implicit)
Ingress: 0, Egress: 0
Rule (4131) DN (sys/actrl/scope-2686976/rule-2686976-s-49155-d-32771-f-7)
Ingress: 0, Egress: 0
Rule (4132) DN (sys/actrl/scope-2686976/rule-2686976-s-32771-d-49155-f-6)
Ingress: 1470, Egress: 0
```

Notez dans le résultat de cette commande que Leaf2, Filter-7 (f-7) s'incrémente :

#### <#root>

fab1\_leaf2#

show system internal policy-mgr stats | grep 268697

```
Rule (4098) DN (sys/actrl/scope-2686976/rule-2686976-s-any-d-any-f-implicit)
Ingress: 0, Egress: 80257
```

```
Rule (4099) DN (sys/actrl/scope-2686976/rule-2686976-s-any-d-49153-f-implicit)
Ingress: 0, Egress: 0
```

Rule (4117) DN (sys/actrl/scope-2686976/rule-2686976-s-32771-d-49155-f-6) Ingress: 0, Egress: 0

```
Rule (4118) DN (sys/actrl/scope-2686976/rule-2686976-s-49155-d-32771-f-7)
Ingress: 2481, Egress: 0
```

<#root>

fab1\_leaf2#

show system internal policy-mgr stats | grep 268697

Rule (4098) DN (sys/actrl/scope-2686976/rule-2686976-s-any-d-any-f-implicit)

```
Ingress: 0, Egress: 80257
Rule (4099) DN (sys/actrl/scope-2686976/rule-2686976-s-any-d-49153-f-implicit)
Ingress: 0, Egress: 0
Rule (4117) DN (sys/actrl/scope-2686976/rule-2686976-s-32771-d-49155-f-6)
Ingress: 0, Egress: 0
Rule (4118) DN (sys/actrl/scope-2686976/rule-2686976-s-49155-d-32771-f-7)
Ingress: 2511, Egress: 0
```

Conseil : il est important de connaître l'étendue, l'ID de règle, la destination, le pcTags source et le filtre pour tenter de résoudre ce problème. Il est également utile de connaître les groupes de terminaux entre lesquels se trouve l'ID de règle.

Vous pouvez effectuer une recherche sur le MO avec le nom DN fvAEPg et grep pour le pcTag particulier via la commande moquery, comme montré ici :

```
<#root>
admin@RTP_Apic1:~>
moquery -c fvAEPg | grep 49155 -B 5

dn : uni/tn-Prod/ap-commerceworkspace/
epg-Web

lcOwn : local
matchT : AtleastOne
modTs : 2014-10-16T01:27:35.355-04:00
monPolDn : uni/tn-common/monepg-default
pcTag : 49155
```

Vous pouvez également utiliser l'option filter avec la commande moquery, comme indiqué ici :

<#root>
admin@RTP\_Apic1:~>
moquery -c fvAEPg -f 'fv.AEPg.pcTag=="49155"'
Total Objects shown: 1
# fv.AEPg
name : Web

name : Web childAction : configIssues : configSt : applied
descr :
dn : uni/tn-Prod/ap-commerceworkspace/

epg-Web

lcOwn : local
matchT : AtleastOne
modTs : 2014-10-16T01:27:35.355-04:00
monPolDn : uni/tn-common/monepg-default

pcTag : 49155

prio : unspecified rn : epg-Web scope : 2523136 status : triggerSt : triggerable uid : 15374

## Vérification de la programmation matérielle

Vous pouvez maintenant vérifier l'entrée matérielle de la règle. Afin d'afficher les informations matérielles, entrez la commande show platform internal ns table mth\_lux\_slvz\_DHS\_SecurityGroupStatTable\_memif\_data ingress (il s'agit d'une commande vsh\_lc) :

| module-1# show platform internal ns table mth_lux_slvz_DHS_SecurityGroupStatTable_memif_data ingress                                                                                                    |  |
|----------------------------------------------------------------------------------------------------|--|
| error opening file                                                                                                    |  |
| : No such file or direct                                                                                                    |  |
|                                                                                                    |  |
|                                                                                                    |  |
| TABLE INSTANCE : 0                                                                                                    |  |
|                                                                                                    |  |
| ENTRY[000010] = pkt_cnt=0x5176e                                                                                                    |  |
| $ENTRY[000011] = pkt_cnt=0x7d95$                                                                                                    |  |
| ENTRY[000014] = pkt_cnt=0x90414                                                                                                    |  |
| ENTRY[000016] = pkt_cnt=0x15208a                                                                                                    |  |
| ENTRY[000017] = pkt_cnt=0x2975ce                                                                                                    |  |
| ENTRY[000018] = pkt_cnt=0x662b                                                                                                    |  |
| ENTRY[000021] = pkt_cnt=0x329f                                                                                                    |  |
| ENTRY[000023] = pkt_cnt=0x40                                                                                                    |  |
| ENTRY[000024] = pkt_cnt=0x21bf                                                                                                    |  |
| ENTRY[000026] = pkt_cnt=0x55670                                                                                                    |  |
| ENTRY[000029] = pkt_cnt=0x5d7e2                                                                                                    |  |
| ENTRY[000041] = pkt_cnt=0x6360                                                                                                    |  |
| ENTRY[000050] = pkt_cnt=0x2a05                                                                                                    |  |
| ENTRY[000052] = pkt_cnt=0x5ec                                                                                                    |  |
| $ENTRY[000054] = pkt_cnt=0xdFd$                                                                                                    |  |
| $ENTRY[000055] = pkt_cnt=0xd$                                                                                                    |  |
| ENTRY[000068] = pkt_cnt=0xdac                                                                                                    |  |
| $ENTRY[000072] = pkt_cnt=0x91$                                                                                                    |  |
| $ENTRY[000077] = pkt_cnt=0x35p$                                                                                                    |  |
| module-1# show platform internal ns table mth_lux_sivz_DHS_SecurityGroupStatiable_memit_data ingress                                                                                                    |  |
| error opening file                                                                                                    |  |
| : No such file or directory                                                                                                    |  |
|                                                                                                    |  |
| TABLE INSTANCE : 0                                                                                                    |  |
|                                                                                                    |  |
| ENTRY[000010] = pkt_cnt=0x517cf                                                                                                    |  |
| ENTRY $[0000011] = pkt_cnt=0x7d9f$                                                                                                    |  |
| ENTRY $[0000014] = pkt_cnt=0x9d494$                                                                                                    |  |
| ENTRY [0000016] = $pkt cnt=0x152262$                                                                                                    |  |
| ENTRY $[0000017] = pkt_cnt=0x29799e5$                                                                                                    |  |
| ENTRY $[0000018] = pkt cnt=0x6631$                                                                                                    |  |
| ENTRY [0000021] = pkt_cnt=0x329f                                                                                                    |  |
| ENTRY [000023] = $pkt_cont=0x40$                                                                                                    |  |
| $ENTRY [000024] = pkt_cnt=0x21c6$                                                                                                    |  |
| ENTRY $[000026] = pkt_cnt=0x55771$                                                                                                    |  |
| ENTRY [0000029] = $pkt cnt=0x5d7e2$                                                                                                    |  |
| ENTRY [000041] = pkt ont=0x64e0                                                                                                    |  |
| ENTRY [000050] = pkt_cnt=0x2005                                                                                                    |  |
| ENTRY [000052] = pkt_cnt=0x5ec                                                                                                    |  |
| ENTRY $[0000054] = pkt cnt=0xdfd$                                                                                                    |  |
| ENTRY $[0000055] = pkt cnt=0xd$                                                                                                    |  |
| ENTRY [000068] = $pkt.cnt=0xdb8$                                                                                                    |  |
| ENTRY [0000072] = pkt_cnt=0x92                                                                                                    |  |
| ENTRY [000077] = $pkt_cnt=0x35b$ st smart primiting strong v multiplate strong strong |  |

Dans cet exemple, l'entrée matérielle 41 (ENTRY [000041]) est incrémentée.

Remarque : la commande précédente est utilisée pour l'ASIC Northstar. La commande utilisée pour Donner ou Donner+ est show platform internal ns table mth\_luxh\_slvy\_DHS\_SecurityGroupStatTable\_memif\_data.

Remarque : l'utilisation de cette commande n'est pas pratique dans un environnement de

production, mais vous pouvez utiliser les autres commandes décrites dans cette section à la place.

Rappelez-vous la règle (4132) et la portée (268976).

| 4098 | 0     | gule (4638 | implicit         | enabled | 2686976 | deny,log |
|------|-------|------------|------------------|---------|---------|----------|
| 4099 | 0     | 49154      | implicit         | enabled | 2686976 | permit   |
| 4131 | 49155 | 32771      | UN (7ys/actr1/sc | enabled | 2686976 | permit   |
| 4132 | 32771 | 49155      | 6                | enabled | 2686976 | permit   |

Entrez cette commande afin de déterminer l'ID de règle pour le mappage d'entrée d'index matériel TCAM (Ternary Content-Addressable Memory), et filtrez en fonction de l'ID de règle et/ou de l'ID de filtre :

<#root>

module-1#

show system internal aclqos zoning-rules

[snip]

```
_____
Rule ID: 4131 Scope 4 Src EPG: 49155 Dst EPG: 32771 Filter 7
Curr TCAM resource:
_____
  unit_id: 0
  === Region priority: 771 (rule prio: 3 entry: 3)===
     sw_index = 62 |
hw_index = 40
  === Region priority: 772 (rule prio: 3 entry: 4)===
      sw_index = 63 |
hw index = 45
 _____
Rule ID: 4132 Scope 4 Src EPG: 32771 Dst EPG: 49155 Filter 6
Curr TCAM resource:
_____
  unit_id: 0
  === Region priority: 771 (rule prio: 3 entry: 3)===
     sw_index = 66 |
hw_index = 41
  === Region priority: 771 (rule prio: 3 entry: 3)===
      sw_index = 67 |
hw_index = 42
```

[snip]

Pour cet exemple, la combinaison EPG source et de destination intéressante est 32771=0x8003, 49155=0xC003. Par conséquent, vous pouvez considérer toutes les entrées TCAM pour ces classes source et de destination qui correspondent aux ID de règle (4131 et 4132) et aux ID de filtre (6 et 7).

Dans cet exemple, certaines de ces entrées TCAM sont vidées. Pour référence, voici la configuration du contrat qui autorise les requêtes ping et le trafic Web pour ces groupes de terminaux :

| ALL TENANTS   ADD TENANT   Sourch: enter name                                                 |     | common   pr_dc_vmm_feb)             | l su        | dirix_fab1   mgm | t   dpita-tenant |             |                |             |             |       |        |
|-----------------------------------------------------------------------------------------------|-----|-------------------------------------|-------------|------------------|------------------|-------------|----------------|-------------|-------------|-------|--------|
| Tenant pr_dc_vmm_fab1                                                                         | ۵ ک | Filter - pr_dc_vn                   | nm_         | fab1             |                  |             |                |             |             |       |        |
| Quick Start  Jb Tonant pr_dc_vmm_fab1  Application Profiles                                   |     | ⊙₹                                  |             |                  |                  | OAVA        |                |             |             |       | POLICY |
| Contracts Contracts Taboo Contracts Taboo Contracts Taponted Contracts                        |     | PROPERTIES<br>Name:<br>Description: | pr_dc       | _vmm_fab1        |                  |             |                |             |             |       |        |
| Fiters                                                                                        |     | Entries                             | E D         | R                |                  |             |                | 501800      |             | DECOM |        |
| t ping<br>t web                                                                               |     |                                     | NAME        | ETHERTYPE        | ARP FLAS         | IP PROTOCOL | FRAGMENT       | FROM        | 10          | FROM  | 10     |
| Troubleshoot Policies     Monitoring Policies     L4-L7 Services     L4-L7 Service Parameters |     | ⇒                                   | ping<br>web | 2<br>2           |                  | (10)<br>10  | False<br>False | unspecified | unspecified | http  | Ntp    |

#### <#root>

module-1#

show platform internal ns table mth\_lux\_slvz\_DHS\_SecurityGroupKeyTable0

\_memif\_data 41

TABLE INSTANCE : 0
ENTRY[000041] =
 sg\_label=0x4
 sclass=0x8003
 dclass=0xc003
 prot=0x1
(IP Protocol 0x01 = ICMP)

Remarque : la commande précédente est utilisée pour l'ASIC Northstar. La commande utilisée pour Donner ou Donner+ est show platform internal ns table mth\_luxh\_slvq\_DHS\_SecurityGroupKeyTable0\_memif\_data.

| Decimal | Keyword 🖾 | Protocol 🔟                   | IPv6<br>Extension<br>Header I |           |
|---------|-----------|------------------------------|-------------------------------|-----------|
| 0       | HOPOPT    | IPv6 Hop-by-Hop Option       | Y                             | [RFC2460] |
| 1       | ICMP      | Internet Control Message     |                               | [RFC792]  |
| 2       | IGMP      | Internet Group<br>Management |                               | [RFC1112] |

#### <#root>

sup\_tx\_mask=0x1

src\_policy\_incomplete\_mask=0x1

dst\_policy\_incomplete\_mask=0x1

class\_eq\_mask=0x1

aclass\_mask=0x1ff

port\_dir\_mask=0x1

dport\_mask=0xffff

sport\_mask=0xffff

tcpflags\_mask=0xff

ip\_opt\_mask=0x1

ipv6\_route\_mask=0x1

ip\_fragment\_mask=0x1

ip\_frag\_offset0\_mask=0x1

ip\_frag\_offset1\_mask=0x1

ip\_mf\_mask=0x1

14\_partial\_mask=0x1

dst\_local\_mask=0x1

routeable\_mask=0x1

spare\_mask=0x7ff

v4addr\_key\_mask=0x1

v6addr\_key\_mask=0x1

valid=0x1

module-1#

show platform internal ns table mth\_lux\_slvz\_DHS\_SecurityGroupKeyTable0

\_memif\_data 42

dport=0x50

<--

| Decimal | Keyword 🔟 | Protocol                     | IPv6<br>Extension<br>Header 📡 |                    |
|---------|-----------|------------------------------|-------------------------------|--------------------|
| 0       | HOPOPT    | IPv6 Hop-by-Hop Option       | Y                             | [RFC2460]          |
| 1       | ICMP      | Internet Control Message     |                               | [RFC792]           |
| 2       | IGMP      | Internet Group<br>Management |                               | [RFC1112]          |
| 3       | GGP       | Gateway-to-Gateway           |                               | [RFC823]           |
| 4       | IPv4      | IPv4 encapsulation           |                               | [RFC2003]          |
| 5       | ST        | Stream                       |                               | [RFC1190][RFC1819] |
| 6       | TCP       | Transmission Control         |                               | [RFC793]           |
| 7       | CBT       | CBT                          |                               | [Tony_Ballardie]   |

| Port + | TCP ÷ | UDP 🔺 | Description                                                                          |  |
|--------|-------|-------|--------------------------------------------------------------------------------------|--|
| 0      | TCP   |       | Programming technique for specifying system-allocated (dynamic) ports <sup>[3]</sup> |  |
| 21     | TCP   |       | FTP control (command)                                                                |  |
| 25     | TCP   |       | Simple Mail Transfer Protocol (SMTP)-used for e-mail routing between mail servers    |  |
| 43     | TCP   |       | WHOIS protocol                                                                       |  |
| 57     | TCP   |       | Mail Transfer Protocol (RFC 780 @)                                                   |  |
| 70     | TCP   |       | Gopher protocol                                                                      |  |
| 71     | TCP   |       | NETRJS protocol                                                                      |  |
| 72     | TCP   |       | NETRJS protocol                                                                      |  |
| 73     | TCP   |       | NETRJS protocol                                                                      |  |
| 74     | TCP   |       | NETRJS protocol                                                                      |  |
| 79     | TCP   |       | Finger protocol                                                                      |  |
| 80     | тср   |       | Hypertext Transfer Protocol (HTTP) <sup>[12]</sup>                                   |  |
| 01     | TOP   |       | Tornark Onion routing                                                                |  |

#### sup\_tx\_mask=0x1

src\_policy\_incomplete\_mask=0x1

dst\_policy\_incomplete\_mask=0x1

class\_eq\_mask=0x1

aclass\_mask=0x1ff

port\_dir\_mask=0x1

sport\_mask=0xffff

tcpflags\_mask=0xff

ip\_opt\_mask=0x1

ipv6\_route\_mask=0x1

ip\_fragment\_mask=0x1

ip\_frag\_offset0\_mask=0x1

ip\_frag\_offset1\_mask=0x1

ip\_mf\_mask=0x1

14\_partial\_mask=0x1

dst\_local\_mask=0x1

 $\wp$  Conseil : vous pouvez vérifier chacune des entrées TCAM avec la même méthode.

## Dépannage des problèmes de programmation matérielle

Cette section fournit des commandes et des conseils de dépannage utiles.

Commandes de dépannage utiles

Voici quelques commandes utiles que vous pouvez utiliser afin de localiser les erreurs Leaf Policy Manager lorsque des problèmes sont rencontrés :

<#root>

fab1\_leaf1#

show system internal policy-mgr event-history errors

1) Event:E\_DEBUG, length:84, at 6132 usecs after Mon Sep 8 13:15:56 2014

[103] policy\_mgr\_handle\_ctx\_mrules(779): ERROR: Failed to process prio(1537):
(null)

2) Event: E\_DEBUG, length: 141, at 6105 usecs after Mon Sep 8 13:15:56 2014

[103] policy\_mgr\_process\_mrule\_prio\_aces(646): ERROR: Failed to insert iptables rule for rule(4120) , fentry(5\_0) with priority(1537): (null)

[snip]

fab1\_leaf1#

show system internal policy-mgr event-histor trace

[1409945922.23737] policy\_mgr\_ppf\_hdl\_close\_state:562: Got close state callback

[1409945922.23696] policy\_mgr\_ppf\_rdy\_ntf\_fun:239: StatStoreEnd returned: 0x0(SU
CCESS)

[1409945922.23502] policy\_mgr\_ppf\_rdy\_ntf\_fun:208: ppf ready notification: sess\_

id: (0xFF0104B400005B51)

[1409945922.23475] policy\_mgr\_ppf\_rdy\_ntf\_fun:205: Got ready notification callba

ck with statustype (4)

[1409945921.983476] policy\_mgr\_gwrap\_handler:992: Dropped...now purging it...

[1409945921.982882] policy\_mgr\_ppf\_goto\_state\_fun:481: Sess id (0xFF0104B400005B

[snip]

module-1#

show system internal aclqos event-history trace

T [Fri Sep 5 13:18:24.862924] Commit phase: Time taken 0.62 ms, usr 0.00 ms, sys 0.00 ms T [Fri Sep 5 13:18:24.862302] ppf session [0xff0104b410000087] commit ... npi nst 1 T [Fri Sep 5 13:18:24.861421] Verify phase: Time taken 0.77 ms, usr 0.00 ms, sys 0.00 ms T [Fri Sep 5 13:18:24.830062] Commit phase: Time taken 0.98 ms, usr 0.00 ms, sys 0.00 ms T [Fri Sep 5 13:18:24.829085] ppf session [0xff0104b410000086] commit ... npi nst 1 T [Fri Sep 5 13:18:24.827685] Verify phase: Time taken 2.04 ms, usr 0.00 ms, sys 0.00 ms T [Fri Sep 5 12:32:51.363748] Commit phase: Time taken 0.64 ms, usr 0.00 ms,

[snip]

Conseil : certains fichiers sont volumineux, il est donc plus facile de les envoyer au bootflash et de les examiner dans un éditeur.

<#root>

module-1#

| asic                                                     | Asic information                                   |  |  |
|----------------------------------------------------------|----------------------------------------------------|--|--|
| brcm                                                     | Broadcam information                               |  |  |
| database                                                 | Database                                           |  |  |
| event-history                                            | Show various event logs of ACLQOS                  |  |  |
| mem-stats                                                | Show memory allocation statistics of ACLQOS        |  |  |
| prefix                                                   | External EPG prefixes                              |  |  |
| qos                                                      | QoS related information                            |  |  |
| range-resource                                           | e Zoning rules L4 destination port range resources |  |  |
| regions                                                  | Security TCAM priority regions                     |  |  |
| span                                                     | SPAN related information                           |  |  |
| zoning-rules                                             | Show zoning rules                                  |  |  |
| module-1#<br>show system internal aclqos event-history ? |                                                    |  |  |
| errors                                                   | Show error logs of ACLQOS                          |  |  |
| msgs                                                     | Show various message logs of ACLQOS                |  |  |
| ppf                                                      | Show ppf logs of ACLQOS                            |  |  |
| ppf-parse                                                | Show ppf-parse logs of ACLQOS                      |  |  |
| prefix                                                   | Show prefix logs of ACLQOS                         |  |  |
| qos                                                      | Show qos logs of ACLQOS                            |  |  |
| qos-detail                                               | Show detailed qos logs of ACLQOS                   |  |  |
| span                                                     | Show span logs of ACLQOS                           |  |  |
| span-detail                                              | Show detailed span logs of ACLQOS                  |  |  |
| trace                                                    | Show trace logs of ACLQOS                          |  |  |

trace-detail Show detailed trace logs of ACLQOS

zoning-rules Show detailed logs of ACLQOS

### Conseils de dépannage

Voici quelques conseils de dépannage utiles :

 Si vous rencontrez un problème d'épuisement de la TCAM, vérifiez l'interface utilisateur ou l'interface de ligne de commande pour rechercher les erreurs associées à la règle en question. Cette erreur peut être signalée :

<#root>
Fault F1203 - Rule failed due to hardware programming error.

Une règle peut prendre plusieurs entrées TCAM dans le circuit intégré spécifique à l'application (ASIC). Afin d'afficher le nombre d'entrées sur l'ASIC, entrez ces commandes :

#### <#root>

fab1-leaf1#

vsh\_lc

module-1#

show platform internal ns table-health

VLAN STATE curr usage: 0 - size: 4096 QQ curr usage: 0 - size: 16384 SEG STATE curr usage: 0 - size: 4096 SRC TEP curr usage: 0 - size: 4096 POLICY KEY curr usage: 0 - size: 1 SRC VP curr usage: 0 - size: 4096

SEC GRP curr usage: 43 - size: 4096

Remarque : dans cet exemple, 43 entrées sont présentes. Cette utilisation est également rapportée au contrôleur APIC dans la classe eqptCapacity.

• Lorsqu'il y a plusieurs correspondances, la recherche TCAM renvoie l'index hw le plus bas. Afin de vérifier l'index, entrez cette commande :

<#root>
show system internal aclqos zoning-rule

Lors du dépannage, vous pouvez observer la perte causée par la règle any-any-implicit. Cette règle est toujours en bas, ce qui signifie que le paquet est abandonné parce qu'une règle n'existe pas. Cela est dû à une configuration incorrecte ou le Gestionnaire d'éléments de stratégie ne le programme pas comme prévu.

- Les pcTags peuvent avoir une étendue locale ou globale :
  - System Reserved pcTag Ce pcTag est utilisé pour les règles internes du système (1-15).
  - pcTag d'étendue globale : ce pcTag est utilisé pour le service partagé (16-16385).
  - pcTag à portée locale : ce pcTag est utilisé localement par VRF (plage de 16386 à 65535).

Lorsque vous effectuez un dépannage, la longueur de la valeur indique son étendue.

## Dériver le nom du contrat de l'ID règle

Souvent, lors d'un dépannage, un ingénieur examine les règles de zonage. Dans certains cas, un EPG/pcTag a de nombreux contrats et il peut être difficile à résoudre. Cette section décrit un moyen de déterminer le nom du contrat utilisé entre les EPG/pcTags à partir de l'ID de règle affiché sur l'interface de ligne de commande du commutateur.

Pour commencer :

1. Recherchez l'objet contrat/règle concret actrlRule si vous le souhaitez, affinez la recherche par propriété : id valeur : rule-d

2. Une fois la règle trouvée, cliquez sur la flèche verte sur le DN pour afficher les enfants des objets actrlRule. Les enfants sont là où se trouve notre réponse.

|                   | actriRule                                                                         | 2 |
|-------------------|-----------------------------------------------------------------------------------|---|
| action            | permit                                                                            |   |
| actrlCfgFailedBmp |                                                                                   |   |
| actrlCfgFailedTs  | 00:00:00:00.000                                                                   |   |
| actrlCfgState     | 0                                                                                 |   |
| childAction       |                                                                                   |   |
| dPcTag            | 16388                                                                             |   |
| descr             |                                                                                   |   |
| direction         | uni-dir                                                                           |   |
| dn                | topology/pod-1/node-101/sys/actrl/scope-2719746/rule-2719746-s-49164-d-16388-f-38 |   |
| fltId             | 38                                                                                |   |
| id                | 4143                                                                              |   |
| lcOwn             | local                                                                             |   |
| markDscp          | unspecified                                                                       |   |
| modTs             | 2016-01-08T19:44:02.267+00:00                                                     |   |
| monPolDn          | uni/tn-common/monepg-default < > III. 🕕 🐲                                         |   |
| name              |                                                                                   |   |
| operSt            | enabled                                                                           |   |
| operStQual        |                                                                                   |   |
| prio              | fully_qual                                                                        |   |
| qosGrp            | unspecified                                                                       |   |
| sPcTag            | 49164                                                                             |   |
| scopeId           | 2719746                                                                           |   |
| status            |                                                                                   |   |
| type              | tenant                                                                            |   |

L'objet enfant ici est actrlRsToEpgConn. En général, il peut y en avoir deux, un pour chaque EPG. Le DN de cet objet indique les deux EPG entre lesquels le contrat est appliqué, ainsi que la direction (fournisseur ou consommateur) et, plus important, le nom de l'objet du contrat.

| actrlRsToEpgConn |                                                                                                    |  |  |
|------------------|----------------------------------------------------------------------------------------------------|--|--|
| childAction      |                                                                                                    |  |  |
| dn               | topology/pod-1/node-101/sys/actrl/scope-2719746/rule-2719746-s-49164-d-16388-f-38/rstoEpgConn-[cdef-[uni/tn-dpita-tenant/brc-dpita-ssh]/pgCont-[uni/tn-dpita-tenant/ap-dpita-AP/epg-dpita-EPG1]/fr-[uni/tn-dpita-tenant/brc-dpita-ssh/dirass]prov-[uni/tn-dpita-tenant/ap-dpita-AP/epg-dpita-EPG1]-any-no]/to-<br>[uni/tn-dpita-tenant/brc-dpita-ssh/dirass]cons-[uni/tn-dpita-tenant/ap-dpita-AP/epg-dpita-EPG2]_any-no]] < |  |  |
| forceResolve     | no                                                                                                    |  |  |
| lcOwn            | local                                                                                                    |  |  |
| modTs            | 2016-01-08T19:44:02.267+00:00                                                                                                    |  |  |
| rType            | mo                                                                                                    |  |  |
| state            | unformed                                                                                                    |  |  |
| stateQual        | none                                                                                                    |  |  |
| status           |                                                                                                    |  |  |
| tCl              | vzToEPg                                                                                                    |  |  |
| tDn              | cdef-[uni/tn-dpita-tenant/brc-dpita-ssh]/epgCont-[uni/tn-dpita-tenant/ap-dpita-AP/epg-dpita-EPG1]/fr-[uni/tn-dpita-tenant/brc-dpita-ssh/dirass/prov-[uni/tn-dpita-tenant/ap-dpita-AP/epg-dpita-EPG1]-any-no]/to-[uni/tn-dpita-tenant/brc-dpita-ssh/dirass/cons-[uni/tn-dpita-tenant/ap-dpita-AP/epg-dpita-EPG2]-any-no]                                                                                                    |  |  |
| tType            | mo                                                                                                    |  |  |

Comme souligné, le nom du contrat dans ce cas est brc-dpita-ssh.

Si nécessaire, recherchez vzBrCP pour trouver le bon contrat.

| <u>vzBrCP</u> <u>?</u> |                                             |  |
|------------------------|---------------------------------------------|--|
| childAction            |                                             |  |
| configIssues           |                                             |  |
| descr                  |                                             |  |
| dn                     | uni/tn-dpita-tenant/brc-dpita-ssh < 🔉 🖬 🕕 麵 |  |
| lcOwn                  | local                                       |  |
| modTs                  | 2015-06-25T16:21:10.003+00:00               |  |
| monPolDn               | uni/tn-common/monepg-default < > III. 🕕 🐠   |  |
| name                   | dpita-ssh                                   |  |
| ownerKey               |                                             |  |
| ownerTag               |                                             |  |
| prio                   | unspecified                                 |  |
| reevaluateAll          | no                                          |  |
| scope                  | context                                     |  |
| status                 |                                             |  |
| uid                    | 15374                                       |  |

## À propos de cette traduction

Cisco a traduit ce document en traduction automatisée vérifiée par une personne dans le cadre d'un service mondial permettant à nos utilisateurs d'obtenir le contenu d'assistance dans leur propre langue.

Il convient cependant de noter que même la meilleure traduction automatisée ne sera pas aussi précise que celle fournie par un traducteur professionnel.